## **CASCE Quick Checklist** - Compatibility with Other Online Systems

| Online Evaluation/Certificate System                 | Only "applied credits" will appear on a person's                                    |
|------------------------------------------------------|-------------------------------------------------------------------------------------|
|                                                      | certificate.                                                                        |
|                                                      | Evaluation/certificate will appear to a person 24                                   |
|                                                      | Aust he Conference on Worksher                                                      |
| event_structure                                      | Must be conference or workshop.                                                     |
| olic_ready?                                          | Must be set to res.                                                                 |
| objectives                                           | Appear on the evaluation.                                                           |
| contact_person                                       | If a name appears in this field, the certificate system                             |
|                                                      | to match and prints the signature on the cortificate *                              |
| accreditation statement                              | Language in this field prints on a cortificate. By use of                           |
| accreditation_statement                              | HTML code images (such as logos) can also be made to                                |
|                                                      | print on a certificate * Image files must reside on our                             |
|                                                      | Internet server (R-drive)                                                           |
| Other fields that can appear on certificates or      | event name                                                                          |
| evaluations                                          | event start ts event end ts                                                         |
|                                                      | session start to session end to                                                     |
|                                                      | session_name                                                                        |
|                                                      | location                                                                            |
|                                                      | presenter                                                                           |
|                                                      | presentation title                                                                  |
|                                                      | presentation begin ts                                                               |
|                                                      | credit name                                                                         |
|                                                      | credit hours                                                                        |
| Customer Login Page (MyCE): http://www.aheconnect.co | pm/ncahec/myce.aspx?a=8                                                             |
|                                                      |                                                                                     |
| Online Registration System                           | • See complete Director and Registrar Checklists at                                 |
|                                                      | W:\Training.                                                                        |
| event_status                                         | Must be Open, Filled, or Waiting List.                                              |
| event_start_ts                                       | Must be later than today's date. Event will not appear                              |
|                                                      | for online registration on start date.                                              |
| calendar_scope                                       | Does not affect the online registration page, but must                              |
|                                                      | be set to Internet and Intranet for event to display on                             |
|                                                      | the MyAHEC statewide calendar.                                                      |
| olr_ready?                                           | Must be set to Yes.                                                                 |
| attend_estimate                                      | • Must be set higher than zero for event to appear on the online registration page. |
|                                                      | Online registrations will <u>not</u> be accepted after                              |
|                                                      | CASCE registrations reach this number.                                              |
|                                                      | <ul> <li>Increasing the number will again allow</li> </ul>                          |
|                                                      | registrations immediately.                                                          |
| brochure_url                                         | Enter a link to the brochure on our Internet server.                                |
| event_description                                    | Description will display on online registration page.                               |
| CAUTION: A FEE (event or session/credit) AND A       | The fee can be zero and the credit selected from the list                           |
| CREDIT MUST BE SELECTED and show_for_olp set         | can be "No Credit Offered," but the default credit "(no                             |
| to yes. Utherwise, the event will not appear in OLR. | creait)" cannot be left in the data field.                                          |
| event_fee                                            | • Early Fee: To start immediately, set no begin_date;                               |
| snow_tor_oip (event fee)                             | set expiration_date.                                                                |
|                                                      | • Late Fee: Set begin_date to be the same as the                                    |
|                                                      | expiration_date for the Early Fee.                                                  |
|                                                      | Show_tor_olp must be set to Yes.                                                    |
|                                                      | Enter fee descriptions that are meaningful to the                                   |
|                                                      | customer!                                                                           |
| Show_tor_olp (session fee/credit)                    |                                                                                     |
|                                                      | Must be set to Yes to display a credit on the online                                |

\* For complete information, see system documentation for both programs at W:/Training.

This document located at W:\Training\CE-Online Registration and at W:\Training\CE-Online\_Handouts-Eval-Certif\_System.